#### HSB-660S/I

Socket 370 based Pentium® III / Celeron® / VIA C3<sup>™</sup> Processor Half-Size CPU Card With LCD, LAN, USB & PC/104

HSB-660S/I Rev. A Manual 3<sup>rd</sup> Ed. Feb. 2004

#### **Copyright Notice**

This document is copyrighted, 2004. All rights are reserved. The original manufacturer reserves the right to make improvements to the products described in this manual at any time without notice.

No part of this manual may be reproduced, copied, translated, or transmitted in any form or by any means without the prior written permission of the original manufacturer. Information provided in this manual is intended to be accurate and reliable. However, the original manufacturer assumes no responsibility for its use, or for any infringements upon the rights of third parties that may result from its use.

The material in this document is for product information only and is subject to change without notice. While reasonable efforts have been made in the preparation of this document to assure its accuracy, AAEON assumes no liabilities resulting from errors or omissions in this document, or from the use of the information contained herein.

AAEON reserves the right to make changes in the product design without notice to its users.

#### Acknowledgments

- Award is a trademark of Award Software International, Inc.
- Intel<sup>®</sup>, Pentium<sup>®</sup> III, and Celeron<sup>®</sup> are trademarks of Intel<sup>®</sup> Corporation.
- Microsoft Windows<sup>®</sup> is a registered trademark of Microsoft Corp.
- IBM, PC/AT, PS/2, and VGA are trademarks of International Business Machines Corporation.

All other product s' name or trademarks are properties of their respective owners.

#### Packing List

Before you begin installing your card, please make sure that the following materials have been shipped:

- 1 HSB-660S or HSB-660I Half-Size CPU Card
- 1 Quick Installation Guide
- 1 CD-ROM for manual (in PDF format) and drivers
- 1 Jumper Cap
- 1 HDD Cable
- 1 FDD Cable
- 1 Audio and COM Port Cable with bracket
- 1 LPT and COM Port Cable with bracket
- 1 Y-Cable (Keyboard and Mouse)
- 1 USB Cable with bracket

If any of these items should be missing or damaged, please contact your distributor or sales representative immediately.

#### Contents

#### **Chapter 1 General Information**

| 1.1 Introduction   | 1-2 |
|--------------------|-----|
| 1.2 Features       | 1-3 |
| 1.3 Specifications | 1-4 |

#### **Chapter 2 Quick Installation Guide**

| 2.1 Safety Precautions                      | 2-2  |
|---------------------------------------------|------|
| 2.2 Location of Connectors & Jumpers        | 2-3  |
| 2.3 Mechanical Drawing                      | 2-5  |
| 2.4 List of Jumpers                         | 2-7  |
| 2.5 List of Connectors                      | 2-8  |
| 2.6 Setting Jumpers                         | 2-9  |
| 2.7 COM2 RS-232/422/485 Selection - 1 (JP1) | 2-10 |
| 2.8 LCD Clock & Voltage Selection (JP2)     | 2-10 |
| 2.9 COM2 RS-232/422/485 Selection 2 (JP3)   | 2-10 |
| 2.10 COM2 RI/+5V/+12V Selection (JP4)       | 2-11 |
| 2.11 Clear CMOS (JP5)                       | 2-11 |
| 2.12 Front Panel (JP6)                      | 2-11 |
| 2.13 Audio Input/Output Connector (CN1)     | 2-12 |
| 2.14 AT Power Connector (CN2)               | 2-12 |
| 2.15 Parallel Port 1 Connector (CN3)        | 2-13 |
| 2.16 Primary IDE Hard Drive Connector (CN4) | 2-13 |
| 2.17 Floppy Drive (CN5)                     | 2-15 |

| 2.18 USB 1.1 Port 2 Connector (CN6 & CN7)2-17                               |
|-----------------------------------------------------------------------------|
| 2.19 ATX Power Connector (CN8)2-18                                          |
| 2.20 Serial Port COM 2 (CN9)2-18                                            |
| 2.21 Flat Panel Connector for full 36-bit Connector (CN10)2-19              |
| 2.22 CRT Display Connector (CN11)2-20                                       |
| 2.23 Serial Port COM1 (CN12)2-20                                            |
| 2.24 Flat Panel Connector (CN13)2-21                                        |
| $2.25\ 1^{st}$ Ethernet 10/100Base-T RJ-45 Connector (CN14)2-22             |
| 2.26 2 <sup>nd</sup> Ethernet 10/100/1000Base-Tx RJ-45 Connector (CN15)2-23 |
| 2.27 IrDA Connector (CN16)2-24                                              |
| 2.28 PC/104 Socket (CN17)2-24                                               |
| 2.29 Internal Mouse Connector (CN18)2-25                                    |
| 2.30 CPU Fan Connector (CN19)2-25                                           |
| 2.31 External 5VSB/PWRGD Connector (CN20)2-25                               |
| 2.32 Internal Keyboard Connector (CN21)2-26                                 |
| 2.33 PS/2 Keyboard & Mouse Mini-Din (CN22)2-26                              |
| 2.34 CompactFlash™ Disk Connector (CFD1)2-26                                |

#### Chapter 3 Award BIOS Setup

| 3.1 System Test and Initialization. | 3-2  |
|-------------------------------------|------|
| 3.2 Award BIOS CMOS Setup           | 3-3  |
| 3.3 Main Setup                      | 3-6  |
| 3.4 Advanced Features Setup         | 3-7  |
| 3.5 Default Setup                   | 3-12 |
| 3.6 Security Setup                  | 3-13 |
| 3.7 PC Health Setup                 | 3-14 |

#### HSB-660S/I

| 3.8 Clk/Voltage Setup | 3-15 |
|-----------------------|------|
| 3.9 Exit Setup        | 3-16 |

#### Chapter 4 Driver Installation

| 4.1 Installation | 1 | 4-3 |
|------------------|---|-----|
| 4.2 Installation | 2 | 4-4 |

#### Appendix A CompactFlash Card Cover Installation Guide

| A.1 How to install the CompactFlash | h card cover A-2 |
|-------------------------------------|------------------|
|-------------------------------------|------------------|

A.2 How to disassemble the CompactFlash card cover......A-6

# Chapter

### General Information

#### **1.1 Introduction**

The all-in-one HSB-660S/I single board computer series is designed for embedded applications where full features and performance are major concerns. The adoption of the various CPU options from Intel® Pentium® III, Celeron® (0.18/0.13 micron up to 1.4GHz) to VIA  $C3^{TM}$  processors (up to 1.1GHz), HSB-660S/I series brings with its significant gains in performance. HSB-660S/I series is powered by the VIA Twister T system chipset.

An integrated AGP 4X 2D/3D graphics accelerator is also provided. With Dual channel TTL interface, the HSB-660S/I series supports TFT-DSTN LCD displays and CRT monitor simultaneously. It also provides up to 1600x1200 resolution for CRT and 1024x768 resolution for LCD 18bpp colors with UMA 32MB display memory.

Excellent connectivity is provided by embedded 10/100Mbps or Gigabit Ethernet connection. One DIMM slot for a total of 512MB RAM memory ensures that users have more than enough memory to handle leading applications. Moreover, one CompactFlash<sup>TM</sup> Type II slot is supported as external storage. The HSB-660S/I series is fully functional, offering comprehensive I/O support, including 4 USB ports for connecting the latest peripherals. The HSB-660S/I series is equipped with the range of legacy ports, including a parallel port, an IrDA port, and an AC-97 SoundBlaster compatible audio.

#### 1.2 Features

- Supports VIA C3<sup>™</sup> up to 1.1GHz & Intel® CPU up to 1.4GHz (66/100/133MHz FSB)
- Integrated AGP 4X 2D/3D Graphics Accelerator share memory up to 32MB
- Supports CRT and 36-bit TTL TFT panels
- Integrated AC-97 2.1 / SoundBlaster compatible legacy audio
- Supports CompactFlash<sup>™</sup> Type II Storage
- Supports Dual 10/100Base-T Fast Ethernet or One 10/100Base-T and 10/100/1000Base-Tx Gigabit Ethernet (Single LAN option provided)
- Intel® and Realtek® LAN chipset solution
- Supports Ultra ATA-100 with data transfer rate up to 100 MB/Sec
- 2COMs / 1 Parallel / 4 USB / 1 IrDA Port
- PCISA or ISA interface and PC/104 slot

#### **1.3 Specifications**

| System | n                    |                                   |
|--------|----------------------|-----------------------------------|
| •      | CPU:                 | Socket 370, support VIA C3 up to  |
|        |                      | 1.1GHz & Intel Tualatin / Pentium |
|        |                      | III / Celeron 66/100/133MHz FSB,  |
|        |                      | supports up to 1.4GHz             |
| •      | Memory:              | 168pin 3.3V SDRAM DIMM Socket     |
|        |                      | x 1, total up to 512MB PC133      |
| •      | Chipset:             | VIA VT8606 and VIA VT82C686B      |
| •      | I/O Chipset:         | VIA VT82C686B                     |
| •      | BIOS:                | Award Plug & Play ISA BIOS –      |
|        |                      | 512KB                             |
| •      | Ethernet:            | Set One: Realtek RTL8139D and     |
|        |                      | RTL8100C, 10/100Mbps x 2, use     |
|        |                      | External RJ-45 Connector          |
|        |                      | Set Two: Intel i82551ER and       |
|        |                      | RTL8110S, 10/100Mbps x 1,         |
|        |                      | 10/100/1000Mbps x 1, use External |
|        |                      | RJ-45 Connector                   |
| ٠      | SSD:                 | Supports CF Type II Slot (used    |
|        |                      | secondary IDE, bootable)          |
| ٠      | Expansion Interface: | PCISA (HSB-660S) or ISA           |
|        |                      | (HSB-660I), PC/104 interface      |

| • | H/W Status Monitorir  | ng: Power supply voltages, fan speed, |
|---|-----------------------|---------------------------------------|
|   |                       | monitoring and temperature            |
|   |                       | monitoring                            |
| • | Battery:              | 3V Lithium battery                    |
| • | Power supply voltage: | +5V (4.75V to 5.25V), +12V (11.4V     |
|   |                       | to 12.6V), -5V (-4.75V to -5.25V),    |
|   |                       | -12V (-11.4V to -12.6V), ATX/AT       |
| • | Operating temperature | : 32 F to 140 F (0 C to 60 C)         |
| • | Board size:           | 5.75" (L) x 4" (W)                    |
|   |                       | (146mm x 101.6mm)                     |
| • | Gross Weight:         | 0.88lb(0.4Kg)                         |

#### Display

| • | Chipset        | VIA VT8606                       |
|---|----------------|----------------------------------|
| • | Memory size:   | Shared memory up to 32MB         |
| • | Resolution:    | Up to 1600x1200@16bpp colors for |
|   |                | CRT                              |
|   |                | Up to 1024x768@18bpp colors for  |
|   |                | LCD                              |
| • | LCD Interface: | Supports 18/36-bit dual channel  |
|   |                | TTL TFT Panels                   |
|   |                |                                  |

• Supports CRT and LCD simultaneous display

| Half-Size CPU Card | H S B - 6 6 0 S / I               |
|--------------------|-----------------------------------|
| I/O                |                                   |
| • MIO:             | EIDE (UDMA100) x 1, FDD x 1,      |
|                    | RS-232/422/485 x 1, RS-232 x 1,   |
|                    | LPT x 1, K/B+Mouse x 1, Internal  |
|                    | keyboard pin header x 1, Internal |
|                    | mouse pin header x 1              |
| • IR interface:    | One IrDA Tx/Rx header             |
| • Audio:           | Realtek ALC201 AC97               |
|                    | multi-channel codec               |
| • USB:             | Two 5x2 pin headers support 4 USB |
|                    | ports                             |

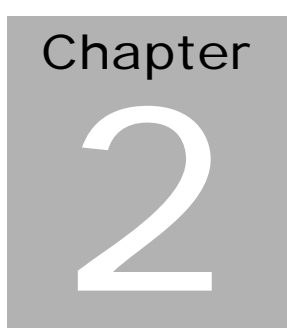

## Quick Installation Guide

#### Notice:

The Quick Installation Guide is derived from Chapter 2 of user manual. For other chapters and further installation instructions, please refer to the user manual CD-ROM that came with the product.

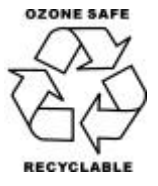

Part No. 2007660011 Printed in Taiwan September 2003

#### 2.1 Safety Precautions

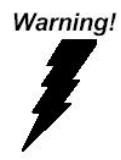

Always completely disconnect the power cord from your board whenever you are working on it. Do not make connections while the power is on, because a sudden rush of power can damage sensitive electronic components.

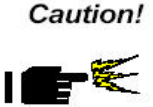

Always ground yourself to remove any static charge before touching the board. Modern electronic devices are very sensitive to static electric charges. Use a grounding wrist strap at all times. Place all electronic components on a static-dissipative surface or in a static-shielded bag when they are not in the chassis

#### 2.2 Location of Connectors and Jumpers

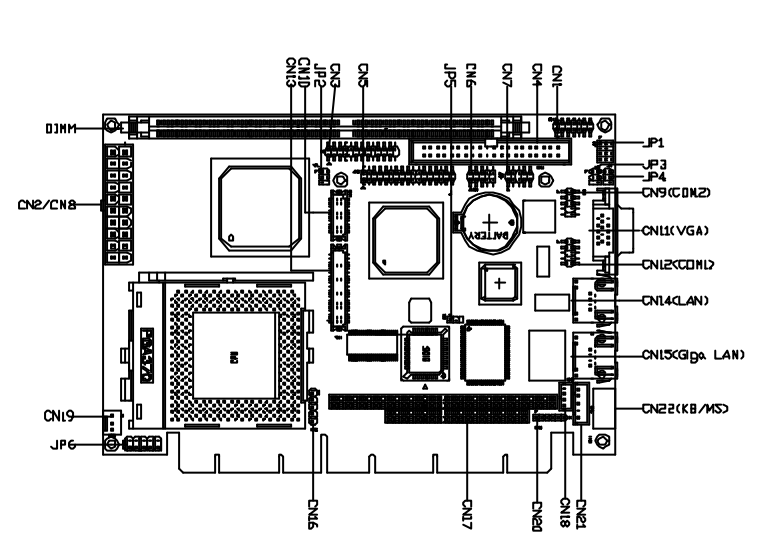

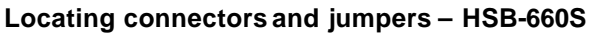

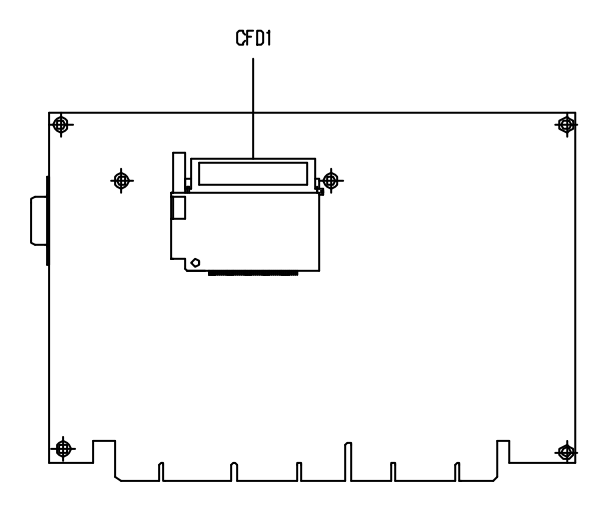

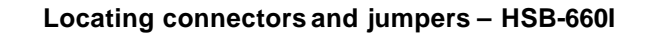

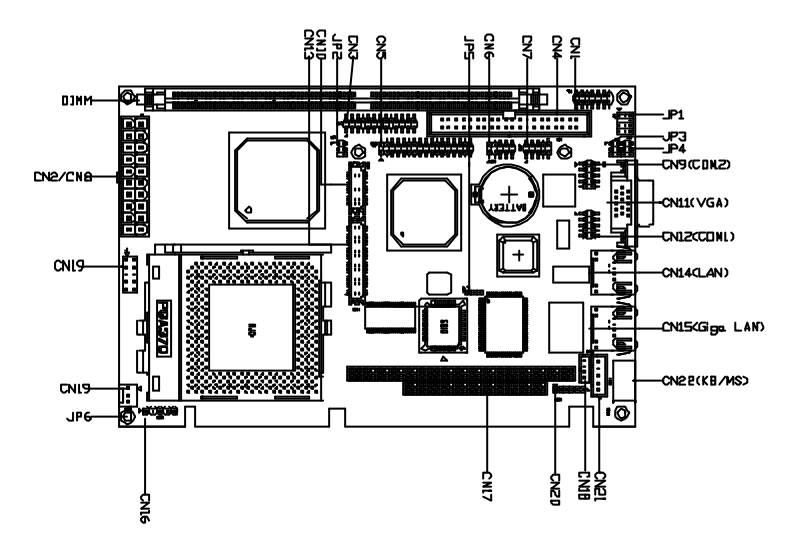

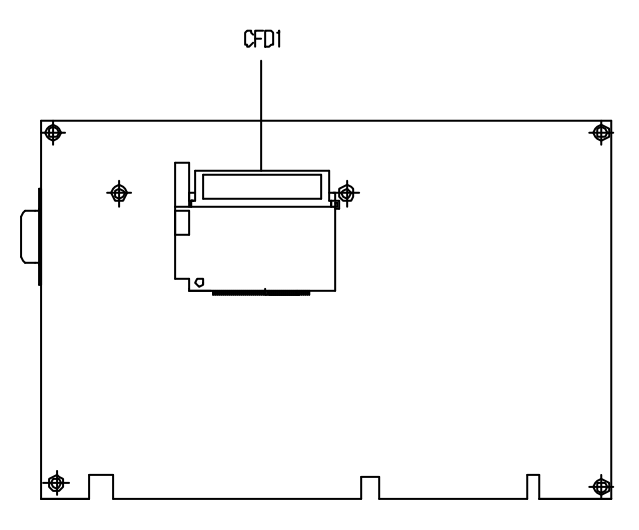

#### 2.3 Mechanical Drawing

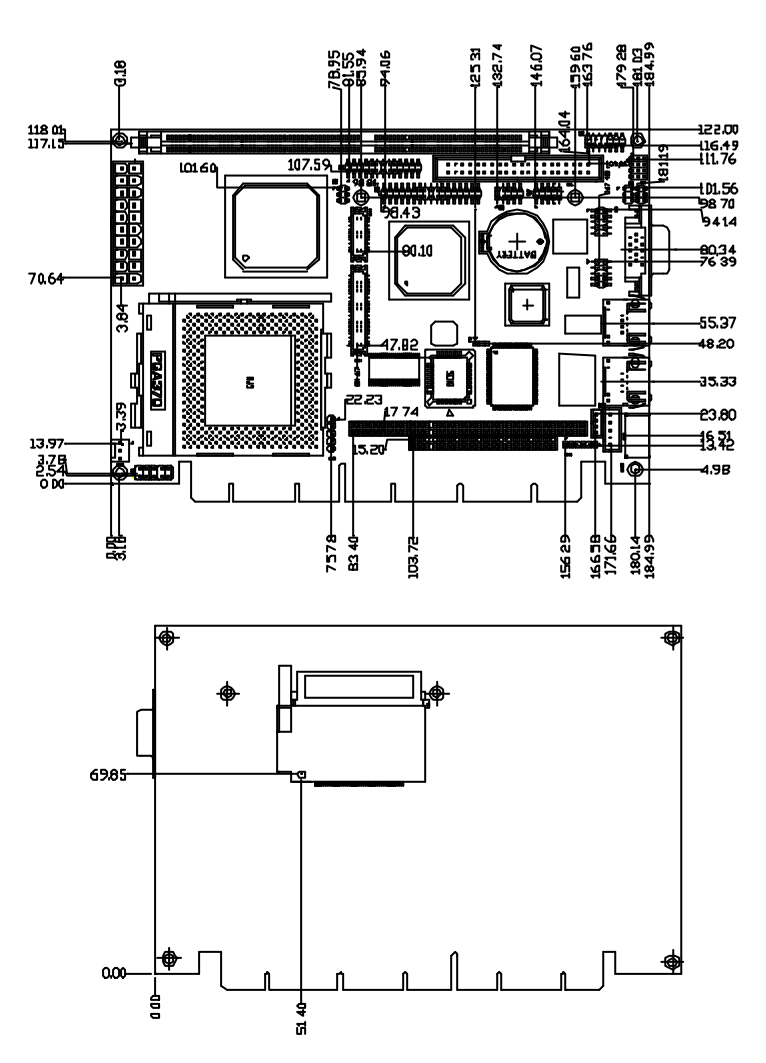

Mechanical drawing – HSB-660S

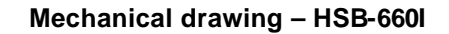

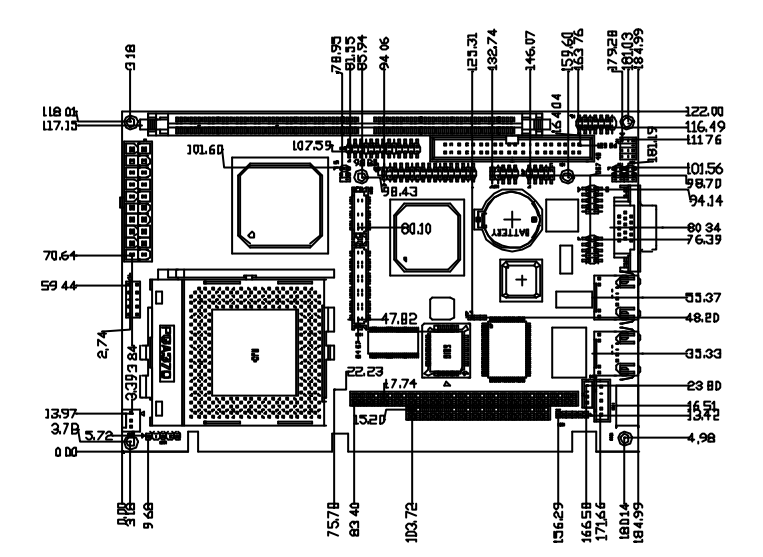

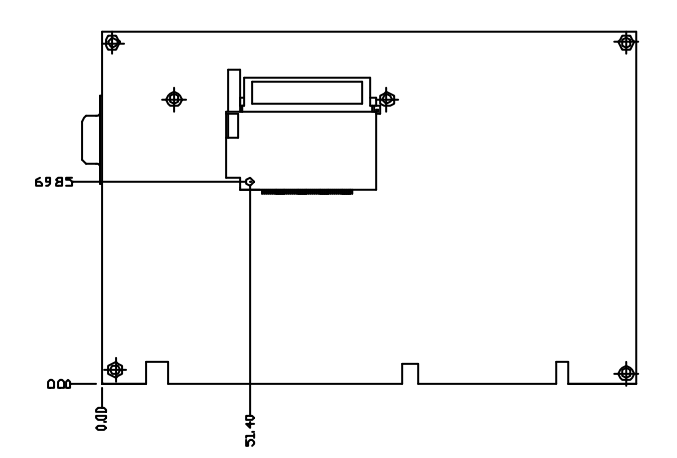

#### Chapter 2 Quick Installation Guide

#### 2.4 List of Jumpers

The board has a number of jumpers that allow you to configure your system to suit your application.

The table below shows the function of each of the board'sjumpers:

| Label | Function                               |
|-------|----------------------------------------|
| JP1   | COM2 RS-232/422-485 Mode Selection – 1 |
| JP2   | LCD Clock & Voltage Selection          |
| JP3   | COM2 RS-232/422/485 Mode Selection – 2 |
| JP4   | COM2 RI/+5V/+12V Selection             |
| JP5   | Clear CMOS                             |
| JP6   | Front Panel                            |

#### **Jumpers**

#### 2.5 List of Connectors

The board has a number of connectors that allow you to configure your system to suit your application.

The table below shows the function of each of the board's connectors:

| Label | Function                                                    |  |  |
|-------|-------------------------------------------------------------|--|--|
| CN1   | Audio Input/Output Connector                                |  |  |
| CN2   | AT Power Connector                                          |  |  |
| CN3   | Parallel Port 1 Connector                                   |  |  |
| CN4   | Primary IDE Hard Drive Connector                            |  |  |
| CN5   | Floppy Drive Connector                                      |  |  |
| CN6   | USB 1.1 Port 2 Connector                                    |  |  |
| CN7   | USB 1.1 Port 1 Connector                                    |  |  |
| CN8   | ATX Power Connector                                         |  |  |
| CN9   | Serial Port COM 2 Connector                                 |  |  |
| CN10  | Flat Panel Connector (for full 36-bit display)              |  |  |
| CN11  | CRT Display Connector                                       |  |  |
| CN12  | Serial Port COM 1 Connector                                 |  |  |
| CN13  | Flat Panel Connector                                        |  |  |
| CN14  | 1 <sup>st</sup> Ethernet 10/100Base-T RJ-45 Connector       |  |  |
| CN15  | 2 <sup>nd</sup> Ethernet 10/100/1000Base-Tx RJ-45 Connector |  |  |
| CN16  | IrDA Connector                                              |  |  |
| CN17  | PC/104 Socket                                               |  |  |
| CN18  | Internal Mouse Connector                                    |  |  |
| CN19  | CPU Fan Connector                                           |  |  |
| CN20  | External 5VSB/PWRGD Connector                               |  |  |
| CN21  | Internal Keyboard Connector                                 |  |  |
| CN22  | PS/2 Keyboard & Mouse Mini-Din                              |  |  |
| CFD1  | CompactFlash <sup>™</sup> Disk Connector                    |  |  |

Chapter 2 Quick Installation Guide

#### Half-Size CPU Card

DIMM DIMM Slot

#### 2.6 Setting Jumpers

You configure your card to match the needs of your application by setting jumpers. A jumper is the simplest kind of elect ric switch. It consists of two metal pins and a small metal clip (often protected by a plastic cover) that slides over the pins to connect them. To "close" a jumper you connect the pins with the clip.

To "open" a jumper you remove the clip. Sometimes a jumper will have three pins, labeled 1, 2 and 3. In this case you would connect either pins 1 and 2 or 2 and 3.

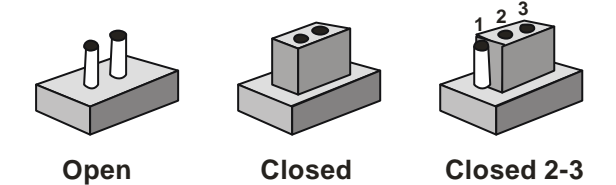

A pair of needle-nose pliers may be helpful when working with jumpers.

If you have any doubts about the best hardware configuration for your application, contact your local distributor or sales representative before you make any change.

Generally, you simply need a standard cable to make most connections.

#### 2.7 COM2 RS-232/422/485 Selection - 1 (JP1)

The COM2 port can be selected as RS-232, RS-422 or RS-485 by setting both JP1. The following chart shows the jumper setting.

| JP1                     | Function         |
|-------------------------|------------------|
| 1-2, 4-5, 7-8,<br>10-11 | RS-232 (Default) |
| 2-3, 5-6, 8-9,<br>11-12 | RS-422           |
| 2-3, 8-9                | RS-485           |

#### 2.8 LCD Clock & Voltage Selection (JP2)

You can select the LCD clock and voltage situation by setting JP2. The following chart shows the available options.

| JP2 | Function                    |  |
|-----|-----------------------------|--|
| 1-3 | Normal Dot Clock            |  |
| 3-5 | Inverse Dot Clock (Default) |  |
| 2-4 | +5 Voltage                  |  |
| 4-6 | +3.3 Voltage (Default)      |  |

#### 2.9 COM2 RS-232/422/485 Selection 2 (JP3)

The COM2 port can be selected as RS-232, RS-422 or RS-485 by setting both JP3. The following chart shows the jumper setting.

| JP3 | Function         |  |
|-----|------------------|--|
| 1-2 | RS-232 (Default) |  |
| 3-4 | RS-422           |  |
| 5-6 | RS-485           |  |

#### 2.10 COM2 RI/+5V/+12V Selection (JP4)

| JP4 | Function     |  |
|-----|--------------|--|
| 5-6 | RI (Default) |  |
| 3-4 | +5V          |  |
| 1-2 | +12V         |  |

#### 2.11 Clear CMOS (JP5)

#### Warning:

To avoid damaging the computer, always turn off the power supply before setting "Clear CMOS." Before turning on the power supply, set the jumper back to "Normal."

| JP5 | Function         |  |
|-----|------------------|--|
| 1-2 | Normal (Default) |  |
| 2-3 | Clear CMOS       |  |

#### 2.12 Front Panel (JP6)

| Pin  | Signal              |
|------|---------------------|
| 1-2  | ATX Power-On Button |
| 3-4  | HDD Active LED      |
| 5-6  | External Speaker    |
| 7-8  | Power LED           |
| 9-10 | System Reset Button |

#### 2.13 Audio Input/Output Connector (CN1)

The HSB-660S/I provides all major audio signals on a 14-pin flat-cable connector, CN1. Attach the Mic In, Line In, CD In, and Line Out to the corresponding pins as shown in the following table.

| Pin | Signal       | Pin | Signal       |
|-----|--------------|-----|--------------|
| 1   | MIC_IN       | 2   | MIC_Vcc      |
| 3   | Audio Ground | 4   | CD_GND       |
| 5   | LINE_IN L    | 6   | CD_L         |
| 7   | LINE_IN R    | 8   | CD_GND       |
| 9   | Audio Ground | 10  | CD_R         |
| 11  | LINE_OUT L   | 12  | LINE_OUT R   |
| 13  | Audio Ground | 14  | Audio Ground |

#### 2.14 AT Power Connector (CN2)

| Pin | Signal |
|-----|--------|
| 1   | N/A    |
| 2   | +5V    |
| 3   | +12V   |
| 4   | -12V   |
| 5   | Ground |
| 6   | Ground |
| 7   | Ground |
| 8   | Ground |
| 9   | -5V    |
| 10  | +5V    |
| 11  | +5V    |
| 12  | +5V    |

| Pin | Signal | Pin | Signal |
|-----|--------|-----|--------|
| 1   | STBX   | 2   | AFD#   |
| 3   | PTD0   | 4   | ERR#   |
| 5   | PTD1   | 6   | PINIT# |
| 7   | PTD2   | 8   | SLIN#  |
| 9   | PTD3   | 10  | Ground |
| 11  | PTD4   | 12  | Ground |
| 13  | PTD5   | 14  | Ground |
| 15  | PTD6   | 16  | Ground |
| 17  | PTD7   | 18  | Ground |
| 19  | ACK#   | 20  | Ground |
| 21  | BUSY   | 22  | Ground |
| 23  | PE     | 24  | Ground |
| 25  | SLCT   | 26  | N/C    |

#### 2.15 Parallel Port 1 Connector (CN3)

#### 2.16 Primary IDE Hard Drive Connector (CN4)

You can attach one or two Integrated Device Electronics hard disk drives to the HSB-660S/I internal controller. The HSB-660S/I IDE controller uses a PCI local-bus interface. This advanced interface supports faster data transfer.

#### Connecting the hard drive

Connecting drives is done in a daisy-chain fashion requires one of two cables, depending on the drive size.

Wire number 1 on the cable is normally red or blue, and the other wires are usually gray.

1. Connect one end of the cable to CN4, and make sure the red (or blue) wire corresponds to pin 1 on the connector, which is labeled on the board (on the right side).

2. Plug the other end of the cable to the IDE hard drive, with pin 1 on the hard drives. (Please see your hard drive's documentation for the documentation for the location of the connector.)

Connect a second drive as described above.

Unlike floppy drives, IDE hard drives can connect to either end of the cable. If you install two drives, you will need to set one as the master and the other as the slave by using jumpers on the drives. If you install just one drive, set it as the master.

| Pin | Signal      | Pin | Signal |
|-----|-------------|-----|--------|
| 1   | PRI_IDERST# | 2   | Ground |
| 3   | PDD7        | 4   | PDD8   |
| 5   | PDD6        | 6   | PDD9   |
| 7   | PDD5        | 8   | PDD10  |
| 9   | PDD4        | 10  | PDD11  |
| 11  | PDD3        | 12  | PDD12  |
| 13  | PDD2        | 14  | PDD13  |
| 15  | PDD1        | 16  | PDD14  |
| 17  | PDD0        | 18  | PDD15  |
| 19  | Ground      | 20  | N/C    |
| 21  | PDREQ       | 22  | Ground |
| 23  | PDIOW#      | 24  | Ground |
| 25  | PDIOR#      | 26  | Ground |
| 27  | PIORDY      | 28  | Ground |
| 29  | PDDACK#     | 30  | Ground |
| 31  | IRQ14       | 32  | N/C    |
| 33  | PDA1        | 34  | P66DET |
| 35  | PDA0        | 36  | PDA2   |
| 37  | PDCS#1      | 38  | PDCS#3 |
| 39  | IDEACTP#    | 40  | Ground |

#### 2.17 Floppy Drive (CN5)

With support of different types of floppy, you can simply adopt any of the combinations of 5.25" (360 KB and 1.2 MB) and/or 3.5" (720 KB, 1.44 MB, and 2.88 MB) drives onto the mainboard.

A 34-pin daisy-chain drive connector cable is required for a dual-drive system. On one end of the cable is a 34-pin flat-cable connector. On the other end are two sets of floppy disk drive connectors. Each set consists of a 34-pin flat-cable connector (usually used for 3.5" drives) and a printed-circuit board connector (usually used for 5.25" drives). Wire number 1 on the cable is normally red or blue, and the other wires are usually gray.

#### Connecting the floppy drive

1. Plug the 34-pin flat-cable connector into CN5. Make sure that the red or blue wire corresponds to pin 1 on the connector.

2. Attach the appropriate connector on the other end of the cable to the floppy drive(s). You can use only one connector in the set. The set on the end (after the twist in the cable) connects to A: drive. The set in the middle connects to B: drive.

3. If you are connecting a 5.25" floppy drive, line up the slot in the printed circuit board with the blocked-off part of the cable connector.

When connecting a 3.5" floppy drive, you may have trouble determining which pin is pin number 1. Look for a number printed on the circuit board indicating pin number 1. Also, the connector on the floppy drive connector may have a slot. When the slot is up, pin number 1 should be on the right.

Check the documentation that came with the drive for more information.

#### Half-Size CPU Card

| Pin | Signal | Pin | Signal  |  |
|-----|--------|-----|---------|--|
| 1   | Ground | 2   | DENSEL# |  |
| 3   | Ground | 4   | N/C     |  |
| 5   | Ground | 6   | N/C     |  |
| 7   | Ground | 8   | INDEX#  |  |
| 9   | Ground | 10  | MTRA#   |  |
| 11  | Ground | 12  | DRVB#   |  |
| 13  | Ground | 14  | DRVA#   |  |
| 15  | Ground | 16  | MTRB#   |  |
| 17  | Ground | 18  | DIR#    |  |
| 19  | Ground | 20  | STEP#   |  |
| 21  | Ground | 22  | WDATA#  |  |
| 23  | Ground | 24  | WGATE#  |  |
| 25  | Ground | 26  | TRK0#   |  |
| 27  | Ground | 28  | WPT#    |  |
| 29  | N/C    | 30  | RDATA#  |  |
| 31  | Ground | 32  | HDSEL#  |  |
| 33  | N/C    | 34  | DSKCHG# |  |

#### 2.18 USB 1.1 Port 2 Connector (CN6 & CN7)

The USB interfaces are accessed through two 10-pin flat-cable connectors, CN6 & CN7. The adapter cable has a 10-pin connector on one end and two USB connectors on the bracket on the other end. The USB interfaces can be disabled in the system BIOS setup.

| CN6 |           |     |           |
|-----|-----------|-----|-----------|
| Pin | Signal    | Pin | Signal    |
| 1   | USBVDD2-3 | 2   | USBGND    |
| 3   | USBD2-    | 4   | USBGND    |
| 5   | USB2+     | 6   | USB3+     |
| 7   | USBGND    | 8   | USB3-     |
| 9   | USBGND    | 10  | USBVDD2-3 |

| CN7 |           |     |           |
|-----|-----------|-----|-----------|
| Pin | Signal    | Pin | Signal    |
| 1   | USBVDD0-1 | 2   | USBGND    |
| 3   | USBD0-    | 4   | USNGND    |
| 5   | USBD0+    | 6   | USBD1+    |
| 7   | USBGND    | 8   | USBD1-    |
| 9   | USBGND    | 10  | USBVDD0-1 |

#### 2.19 ATX Power Connector (CN8)

| Pin | Signal      | Pin | Signal |
|-----|-------------|-----|--------|
| 1   | 3.3V        | 11  | 3.3V   |
| 2   | 3.3V        | 12  | -12V   |
| 3   | Ground      | 13  | Ground |
| 4   | 5V          | 14  | PS_ON  |
| 5   | Ground      | 15  | Ground |
| 6   | 5V          | 16  | Ground |
| 7   | Ground      | 17  | Ground |
| 8   | ATXPWRGD    | 18  | -5V    |
| 9   | 5V Stand By | 19  | 5V     |
| 10  | 12V         | 20  | 5V     |

#### 2.20 Serial Port COM2 (CN9)

Different devices implement the RS-232/422/485 standard in different ways. If you have problems with a serial device, be sure to check the pin assignments below for the connector

| RS-2 | RS-232 Mode |     |        |  |  |  |
|------|-------------|-----|--------|--|--|--|
| Pin  | Signal      | Pin | Signal |  |  |  |
| 1    | DCDB        | 2   | RXB    |  |  |  |
| 3    | ТХВ         | 4   | DTRB   |  |  |  |
| 5    | Ground      | 6   | DSRB   |  |  |  |
| 7    | RTSB        | 8   | CTSB   |  |  |  |
| 9    | RIB         | 10  | N/C    |  |  |  |

| RS-422 Mode |        |     |        |  |
|-------------|--------|-----|--------|--|
| Pin         | Signal | Pin | Signal |  |
| 1           | TXD-   | 2   | RXD+   |  |
| 3           | TXD+   | 4   | RXD-   |  |
| 5           | N/C    | 6   | N/C    |  |
| 7           | N/C    | 8   | N/C    |  |
| 9           | Ground | 10  | N/C    |  |

| RS-4 | RS-485 Mode |     |        |  |  |
|------|-------------|-----|--------|--|--|
| Pin  | Signal      | Pin | Signal |  |  |
| 1    | TXD-        | 2   | N/C    |  |  |
| 3    | TXD+        | 4   | N/C    |  |  |
| 5    | N/C         | 6   | N/C    |  |  |
| 7    | N/C         | 8   | N/C    |  |  |
| 9    | Ground      | 10  | N/C    |  |  |

#### 2.21 Flat Panel Connector for full 36-bit Connector (CN10)

| Pin | Signal | Pin | Signal |
|-----|--------|-----|--------|
| 1   | Ground | 2   | Ground |
| 3   | B10    | 4   | B11    |
| 5   | B12    | 6   | B13    |
| 7   | B14    | 8   | B15    |
| 9   | G10    | 10  | G11    |
| 11  | G12    | 12  | G13    |
| 13  | G14    | 14  | G15    |
| 15  | R10    | 16  | R11    |
| 17  | R12    | 18  | R13    |
| 19  | R14    | 20  | R15    |

#### 2.22 CRT Display Connector (CN11)

| Pin | Signal     | Pin | Signal     |
|-----|------------|-----|------------|
| 1   | CRT_RED    | 9   | 5V         |
| 2   | CRT_GREEN  | 10  | VGA Ground |
| 3   | CRT_BLUE   | 11  | N/C        |
| 4   | N/C        | 12  | CRT_SDA    |
| 5   | VGA Ground | 13  | CRT_HSYNC  |
| 6   | VGA Ground | 14  | Crt_VSYNC  |
| 7   | VGA Ground | 15  | CRT_SCL    |
| 8   | VGA Ground |     |            |

#### 2.23 Serial Port COM1 (CN12)

Different devices implement the RS-232 standard in different ways. If you are having problems with a serial device, be sure to check the pin assignments below for the connector.

| Pin | Signal | Pin | Signal |
|-----|--------|-----|--------|
| 1   | DCDA   | 2   | RXA    |
| 3   | TXA    | 4   | DTRA   |
| 5   | Ground | 6   | DSRA   |
| 7   | RTSA   | 8   | CTSA   |
| 9   | RIA    | 10  | N/C    |

#### 2.24 Flat Panel Connector (CN13)

| Pin | Signal    | Pin | Signal     |
|-----|-----------|-----|------------|
| 1   | +5V       | 2   | +5V        |
| 3   | Ground    | 4   | Ground     |
| 5   | +3.3V     | 6   | +3.3V      |
| 7   | ENVDD     | 8   | Ground     |
| 9   | N/A       | 10  | N/A        |
| 11  | B0        | 12  | B1         |
| 13  | B2        | 14  | B3         |
| 15  | B4        | 16  | B5         |
| 17  | N/A       | 18  | N/A        |
| 19  | G0        | 20  | G1         |
| 21  | G2        | 22  | G3         |
| 23  | G4        | 24  | G5         |
| 25  | N/A       | 26  | N/A        |
| 27  | R0        | 28  | R1         |
| 29  | R2        | 30  | R3         |
| 31  | R4        | 32  | R5         |
| 33  | Ground    | 34  | Ground     |
| 35  | Dot Clock | 36  | FLM(VSYNC) |
| 37  | DE        | 38  | LP(HSYNC)  |
| 39  | N/A       | 40  | ENABKL     |

#### Half-Size CPU Card

#### 2.25 1<sup>st</sup> Ethernet 10/100Base-T RJ-45 Connector (CN14)

This 10/100Base-T Ethernet connector is a standard RJ-45 connector. The onboard Realtek RTL8139D or Intel 82551ER/QM Fast Ethernet controller supports 10Mbps and 100 Mbps N-way auto-negotiation operations.

| Pin | Signal | Pin | Signal   |
|-----|--------|-----|----------|
| 1   | TX+    | 2   | TX-      |
| 3   | RX+    | 4   | N/C      |
| 5   | N/C    | 6   | RX-      |
| 7   | N/C    | 8   | N/C      |
| 9   | N/C    | 10  | N/C      |
| 11  | Ground | 12  | Ground   |
| 13  | +3.3V  | 14  | ACT_LED  |
| 15  | +3.3V  | 16  | LINK_LED |

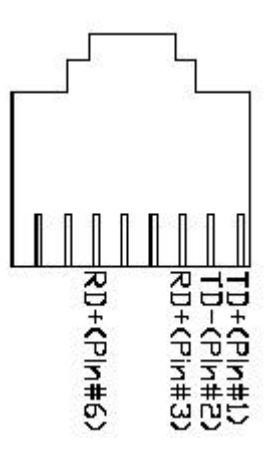

#### Chapter 2 Quick Installation Guide

#### 2.26 2<sup>nd</sup> Ethernet 10/100/1000Base-Tx Connector (CN15)

This 10/100/1000Base-Tx Ethernet connector is a standard RJ-45 connector. The onboard Realtek RTL8100C or Intel 8110S-32 Fast Ethernet controller supports 10Mbps, 100Mbps and 1000Mbps N-way auto-negotiation operations.

| Pin | Signal       | Pin | Signal       |
|-----|--------------|-----|--------------|
| 1   | MDI_0+/TXD+  | 2   | MDI_0-TXD-   |
| 3   | MDI 1+/RXIN+ | 4   | MDI 2+       |
| 5   | MDI 2-       | 6   | MDI 1-/RXIN- |
| 7   | MDI 3+       | 8   | MDI 3-       |
| 9   | MDI 0-       | 10  | MDI 0+       |
| 11  | Ground       | 12  | Ground       |
| 13  | +3.3V        | 14  | ACT LED      |
| 15  | +3.3V        | 16  | LINK LED     |

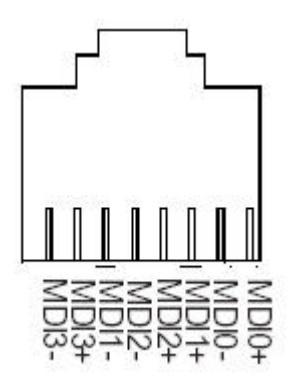

#### 2.27 IrDA Connector (CN16)

| Pin | Signal |
|-----|--------|
| 1   | +5V    |
| 2   | N/C    |
| 3   | Rx     |
| 4   | Ground |
| 5   | Тх     |

#### 2.28 PC/104 Socket (CN17)

|     |          |         | J1/P1 |         |          |
|-----|----------|---------|-------|---------|----------|
|     |          |         | Pin   | A       | B        |
|     |          |         | 1     | IOCHCK* | GND      |
|     |          |         | 2     | D7      | RSTDRV   |
|     |          |         | 3     | D6      | +5₹      |
|     |          |         | 4     | D5      | IRQ9     |
|     |          |         | 5     | D4      | -5V      |
|     |          |         | 6     | D3      | DRQ2     |
|     | J2/P2    |         | 7     | D2      | -12V     |
| Pin | D        | С       | 8     | D1      | ENDXFR*  |
| 1   | GND      | GND     | 9     | D0      | +12V     |
| 2   | MEMCS16* | SBHE*   | 10    | IOCHRDY | GND/KEY  |
| 3   | IOCS16*  | LA23    | 11    | AEN     | SMEMW*   |
| 4   | IRQ10    | LA22    | 12    | A19     | SMEMR*   |
| 5   | IRQ11    | LS21    | 13    | A18     | IOW*     |
| 6   | IRQ12    | LS20    | 14    | A17     | IOR*     |
| 7   | IRQ15    | LS19    | 15    | A16     | DACK3*   |
| 8   | IRQ14    | LA18    | 16    | A15     | DRQ3     |
| 9   | DACK0*   | LA17    | 17    | A14     | DACK1*   |
| 10  | DRQ0     | MEMR*   | 18    | A13     | DRQ1     |
| 11  | DACK5*   | MEMW*   | 19    | A12     | REFRESH* |
| 12  | DRQ5     | SD8     | 20    | A11     | SYSCLK   |
| 13  | DACK6*   | SD9     | 21    | A10     | IRQ7     |
| 14  | DRQ6     | SD10    | 22    | A9      | IRQ6     |
| 15  | DACK7*   | SD11    | 23    | A8      | IRQ5     |
| 16  | DRQ7     | SD12    | 24    | A7      | IRQ4     |
| 17  | +5V      | SD13    | 25    | A6      | IRQ3     |
| 18  | MASTER*  | SD14    | 26    | A5      | DACK2*   |
| 19  | GND      | SD15    | 27    | A4      | TC       |
| 20  | GND      | GND/KEY | 28    | A3      | BALE     |
|     |          |         | 29    | A2      | +5♥      |
|     |          |         | 30    | A1      | OSC      |
|     |          |         | 31    | A0      | GND      |
|     |          |         | 32    | GND     | GND      |

#### 2.29 Internal Mouse Connector (CN18)

| Pin | Signal      |
|-----|-------------|
| 1   | Mouse Clock |
| 2   | Mouse Data  |
| 3   | Ground      |
| 4   | +5V         |

#### 2.30 CPU Fan Connector (CN19)

| Pin | Signal    |  |
|-----|-----------|--|
| 1   | Ground    |  |
| 2   | +12V      |  |
| 3   | FAN Sense |  |

#### 2.31 External 5VSB/PWRGD Connector (CN20)

| Pin | Signal     |
|-----|------------|
| 1   | N/C        |
| 2   | Ground     |
| 3   | N/C        |
| 4   | Ground     |
| 5   | PS_ON      |
| 6   | +5V Standy |

#### 2.32 Internal Keyboard Connector (CN21)

| Pin | Signal         |
|-----|----------------|
| 1   | Keyboard Clock |
| 2   | Keyboard Data  |
| 3   | N/C            |
| 4   | Ground         |
| 5   | +5 Volt.       |

#### 2.33 PS/2 Keyboard & Mouse Mini-Din (CN22)

| Pin | Signal        | Pin | Signal         |
|-----|---------------|-----|----------------|
| 1   | Mouse Clock   | 2   | Keyboard Clock |
| 3   | +5V           | 4   | Ground         |
| 5   | Keyboard Data | 6   | Mouse Data     |

#### 2.34 CompactFlashô Disk Connector (CFD1)

The HSB-660S/I is equipped with a CompactFlash<sup>TM</sup> slot on the solder side, which supports the IDE interface type II CompactFlash<sup>TM</sup> card. The slot itself is specially designed to prevent any incorrect installation of the CompactFlash<sup>TM</sup> card. When installing or removing the CompactFlash<sup>TM</sup> card, please make sure that the system power is off.

| Pin | Signal | Pin | Signal |
|-----|--------|-----|--------|
| 1   | Ground | 26  | Ground |

| Half-Size | CPU | Card |
|-----------|-----|------|
|-----------|-----|------|

| - |    |        |    |             |
|---|----|--------|----|-------------|
|   | 2  | SDD3   | 27 | SDD11       |
|   | 3  | SDD4   | 28 | SDD12       |
|   | 4  | SDD5   | 29 | SDD13       |
|   | 5  | SDD6   | 30 | SDD14       |
|   | 6  | SDD7   | 31 | SDD15       |
|   | 7  | SDCS#1 | 32 | SDCS#3      |
|   | 8  | Ground | 33 | Ground      |
|   | 9  | Ground | 34 | SDIOR#      |
|   | 10 | Ground | 35 | SIOW#       |
|   | 11 | Ground | 36 | +5V         |
|   | 12 | Ground | 37 | IRQ15       |
|   | 13 | +5V    | 38 | +5V         |
|   | 14 | Ground | 39 | CSEL#       |
|   | 15 | Ground | 40 | N/C         |
|   | 16 | Ground | 41 | SEC_IDERST# |
|   | 17 | Ground | 42 | SIORDY      |
|   | 18 | SDA2   | 43 | N/C         |
|   | 19 | SDA1   | 44 | +5V         |
|   | 20 | SDA0   | 45 | DASP#       |
|   | 21 | SDD0   | 46 | PDIAG#      |
|   | 22 | SDD1   | 47 | SDD8        |
|   | 23 | SDD2   | 48 | SDD9        |
| - | 24 | N/C    | 49 | SDD10       |
| _ | 25 | Ground | 50 | Ground      |
|   |    |        |    |             |

Chapter 2 Quick Installation Guide

# Chapter

## Award BIOS Setup

#### 3.1 System Test and Initialization

These routines test and initialize board hardware. If the routines encounter an error during the tests, you will either hear a few short beeps or see an error message on the screen. There are two kinds of errors: fatal and non-fatal. The system can usually continue the boot up sequence with non-fatal errors. Non-fatal error messages usually appear on the screen along with the following instructions:

Press <F1> to RESUME

Write down the message and press the F1 key to continue the boot up sequence.

When you should encounter fatal errors, please contact your distributor or sales representative.

System configuration verification

These routines check the current system configuration the values stored in the CMOS memory of the board. If they do not match, the program outputs an error message. You will then need to run the BIOS setup program to set the configuration information in memory.

There are three situations in which you will need to change the CMOS settings:

You are starting your system for the first time

You have changed the hardware attached to your system

The CMOS memory has lost power and the configuration information has been erased.

The HSB-660S/I CMOS memory has an integral lithium battery backup for data retention. However, you will need to replace the complete unit when it finally runs down.

#### 3.2 Award BIOS CMOS setup

Awards BIOS ROM has a built-in Setup program that allows users to modify the basic system configuration. This type of information is stored in battery-backed CMOS memory so that it retains the Setup information when the power is turned off.

Some items in the BIOS are programmed to auto detect your system. The presence or the values of these items vary with the corresponding hardware specification of your system.

#### • Entering setup

Power on the computer and press <Del> immediately. This will allow you to enter Setup. The top menu offers users various functions to configure the system. The default page after entering the BIOS setup is [Main – Standard CMOS setup].

#### Major Setup Features:

#### ♦ Main – Standard CMOS Features

Use this menu for basic system configuration. (Date, time, IDE, etc.)

#### Advanced Features Setup

Use this menu to set the advanced features available on your system.

#### ♦ Advanced BIOS Features

Use this menu to set the advanced features available on your system.

#### ♦ Advanced Chipset Features

Use this menu to change the values of the chipset registers and optimize your system performance.

#### ♦ Integrated Peripherals

Use this menu to specify your settings for integrated peripherals. (USB, Serial port, Parallel port, keyboard, mouse etc.)

#### ♦ Power Management Setup

Use this menu to specify your settings for power management. (HDD power down, power on by events, KB wake up, etc.)

#### ♦ PnP/PCI Configurations

This entry appears if your system supports PnP/PCI.

#### • Default – Load Optimized Defaults

Use this menu to load the BIOS default values that are factory settings for optimal performance system operations. While AWARD has designated the custom BIOS to maximize performance, the factory has the right to change these defaults to meet their needs.

#### • Security – Set/Change Password

Use this menu to set Supervisor/User Passwords.

#### • PC Health Setup

This menu allows you to set the shutdown temperature for your system.

#### • Clk/Voltage Setup

Use this menu to specify your settings for auto detect DIMM/PCI clock and spread spectrum.

#### • Exit

Save & Exit Setup -- Save CMOS value changes to CMOS and exit setup.

Exit Without Saving -- Abandon all CMOS value changes and exit setup.

#### 3.3 Main Setup

#### Standard CMOS setup

Select [Main] for STANDARD CMOS SETUP option from the top menu, the screen shown below is displayed. This standard Setup Menu allows users to configure system components such as date, time, hard disk drive, floppy drive and display. Once a field is highlighted, on-line help information is displayed in the right box of the Menu screen.

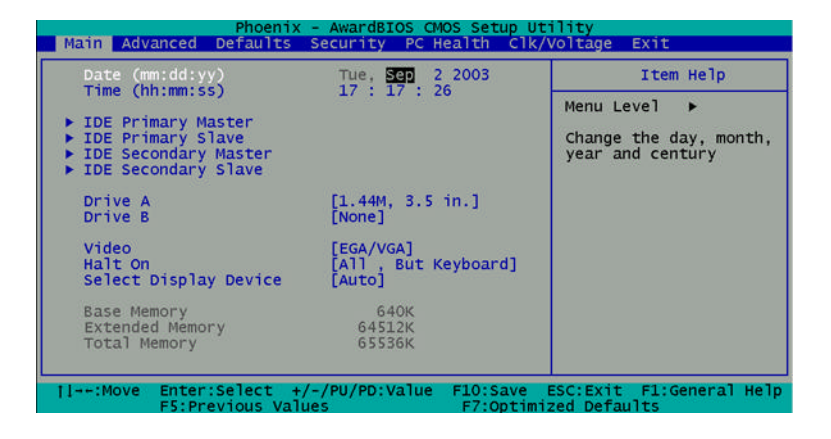

#### 3.4 Advanced Features Setup

#### • Advanced BIOS Features

By choosing the [Advanced BIOS Feature] option from the initial setup menu, the screen below is displayed.

| Advanced BIOS Fe                                                                                                    | atures                                                                                                    | Item He                                                                                                    | lp                                                                                        |
|----------------------------------------------------------------------------------------------------|----------------------------------------------------------------------------------------------------|----------------------------------------------------------------------------------------------------|-------------------------------------------------------------------------------------------|
| Virus Warning<br>Quick Power On Self Test<br>First Boot Device<br>Second Boot Device<br>Boot Other Device<br>Swap Floppy Drive<br>Boot Up Floppy Seek<br>Boot Up NumLock Status<br>Gate A20 Option<br>Typematic Rate (Chars/Sec)<br>X Typematic Rate (Chars/Sec)<br>Security Option<br>OS Select For DRAM > 64MB<br>Video BIOS Shadow<br>C&000-CBFFF Shadow<br>D0000-D3FFF Shadow<br>D4000-DFFFF Shadow<br>D0000-DFFFF Shadow<br>D0000-DFFFF Shadow<br>D0000-DFFFF Shadow<br>D0000-DFFFF Shadow<br>Stlent POST | [Disabled]<br>[Enabled]<br>[HDD-0]<br>[HDD-0]<br>[CDR0M]<br>[Enabled]<br>[Disabled]<br>[On]<br>[Fast]<br>[Oisabled]<br>[Oisabled]<br>[Disabled]<br>[Disabled]<br>[Disabled]<br>[Disabled]<br>[Disabled]<br>[Disabled]<br>[Disabled]<br>[Disabled]<br>[Disabled]<br>[Disabled]<br>[Disabled]<br>[Disabled] | A Menu Level<br>Allows you to c<br>the VIRUS warni<br>feature for IDD<br>Disk boot secto<br>protection. If<br>function is ena<br>and someone att<br>write data into<br>a warning messa<br>screen and alar | hoose<br>ing<br>Hard<br>this<br>ubled<br>tempt t<br>o this<br>ill sho<br>age on<br>m beep |

#### Advanced Chipset Features Setup

By choosing the [Advanced Chipset Features Setup] option from the INITIAL SETUP SCREEN menu, the screen below is displayed.

| Phoenix<br>Advanced                                                                                                    | - AwardBIOS CMOS Setup U1                                                                                                    | cility                                    |
|----------------------------------------------------------------------------------------------------|----------------------------------------------------------------------------------------------------|-------------------------------------------|
| Advanced Chipset Features                                                                                                    |                                                                                                    | Item Help                                 |
| DRAM Timing By SPD<br>x DRAM Clock<br>x SDRAM Cycle Length<br>X Bank Interleave<br>Memory Hole<br>Onchip AGP VGA<br>Frame Buffer Size<br>AGP Aperture Size<br>Panel Type<br>Boot Device Select<br>Onchip USB<br>USB Keyboard Support<br>USB Mouse Support<br>USB Mouse Support | [Enabled]<br>Host CLK<br>3<br>Disabled<br>[Disabled]<br>[Enabled]<br>[64M]<br>[1024x768 TFT 18bit]<br>[Auto]<br>[Enabled]<br>[Disabled]<br>[Disabled]<br>[Auto] | Menu Level ►►                             |
| <pre>†I→+:Move Enter:Select + F5:Previous Val</pre>                                                                                                    | /-/PU/PD:Value F10:Save<br>ues F7:Optim                                                                                                    | ESC:Exit F1:General Help<br>ized Defaults |

#### • Integrated Peripherals

By choosing the [Integrated Peripherals] option from the INITIAL SETUP SCREEN menu, the screen below is displayed.

**Note:** When LAN2 is fitted with RTL8110S, "LAN2 Boot ROM function" supports PXE mode only.

| Phoenix -<br>Advanced                                                                                                    | AwardBIOS CMC                                                                                                    | S Setup Uti | ility        |             |
|----------------------------------------------------------------------------------------------------|----------------------------------------------------------------------------------------------------|-------------|--------------|-------------|
| Integrated Peripherals                                                                                                    |                                                                                                    | Item Help   |              |             |
| onchip IDE channel0<br>Onchip IDE channel1<br>IDE Prefetch Mode<br>Primary Master PIO<br>Primary Slave PIO<br>Primary Slave UDMA<br>Primary Slave UDMA<br>Init Display First<br>Onboard LAN1<br>LAN1 Boot ROM function<br>Onboard LAN2<br>LAN2 Boot ROM function<br>IDE HDD Block Mode<br>Onboard Serial Port 1<br>Onboard Serial Port 1<br>Onboard Serial Port 2<br>UART 2 Mode<br>X IR Function Duplex<br>X TX, RX inverting enable<br>Onboard Parallel Port<br>Onboard Parallel Port<br>Onboard Parallel Port<br>Onboard Leagey Audio<br>Sound Blaster<br>SB I/O Base Address<br>SB I/O Base Address<br>SB I/O Select | [Enabled]<br>[Enabled]<br>[Auto]<br>[Auto]<br>[Auto]<br>[Auto]<br>[PCI Slot]<br>[Enabled]<br>[Disabled]<br>[Disabled]<br>[Enabled]<br>[Auto]<br>[Auto]<br>[Auto]<br>[Standard]<br>Half<br>No, Yes<br>[378/IRQ7]<br>[Normal]<br>[3]<br>[EPL9]<br>[Disabled]<br>[220H]<br>[IRQ 5]<br>[MA 1] | ▲<br>v      | Menu Level   | **          |
| 11: Move Enter: Select +/-                                                                                                    | /PU/PD:Value                                                                                                    | F10:Save E  | SC:Exit F1:G | eneral Help |

#### • Power Management Setup

By choosing the [Power Management Setup] option from the INITIAL SETUP SCREEN menu, the screen below is displayed.

| Phoenix<br>Advanced                                                                                                    | - AwardBIOS CMOS Setup                                                                                            | Utility                 |
|----------------------------------------------------------------------------------------------------|----------------------------------------------------------------------------------------------------|-------------------------|
| Power Manageme                                                                                                    | nt Setup                                                                                                    | Item Help               |
| ACPI function<br>> Power Management<br>PM Control by APM<br>Video Off Option<br>Video Off Method<br>MODEM Use IRQ<br>Soft-Off by PWRBTN<br>State After Power Failu<br>> Wake Up Events | <pre>[Enabled]<br/>[Yes]<br/>[Suspend -&gt; Off]<br/>[DPMS Support]<br/>[3]<br/>[Instant-Off]<br/>re [Auto]</pre> | Menu Level ►►           |
| 11++:Move Enter:Select +                                                                                                    | /-/PU/PD:Value F10:Save                                                                                           | ESC:Exit F1:General Hel |

#### • PnP/PCI Configuration

By choosing the PnP/PCI Configuration option from the INITIAL SETUP SCREEN menu, the screen below is displayed.

| PnP/PCI Configurations                                            |                                      | Item Help                                                         |
|-------------------------------------------------------------------|--------------------------------------|-------------------------------------------------------------------|
| PNP OS Installed<br>Reset Configuration Data                      | [ <mark>NC</mark> ]<br>[Disabled]    | Menu Level >>                                                     |
| Resources Controlled By<br>(IRQ Resources<br>(DMA Resources       | [Auto(ESCD)]                         | using a Plug and Play<br>capable operating<br>system Select No if |
| PCI/VGA Palette Snoop<br>Assign IRQ For VGA<br>Assign IRQ For USB | [Disabled]<br>[Enabled]<br>[Enabled] | configure non-boot<br>devices                                     |
|                                                                   |                                      |                                                                   |
|                                                                   |                                      |                                                                   |

#### 3.5 Default Setup

#### • Load Optimized Defaults

Select [Defaults] to Load Optimized Defaults setting from the top menu, the screen shown below is displayed.

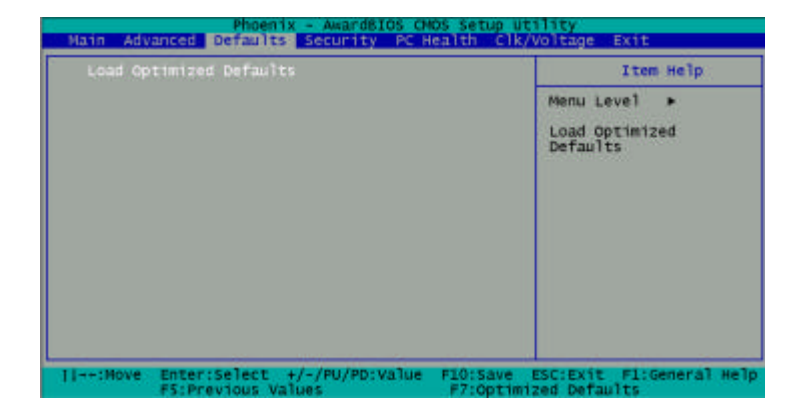

#### 3.6 Security Setup

| Main Adv  | Phoenix - Aw<br>anced Defaults Secu       | ardBIOS CMOS Setup Ut<br>rity PC Health Clk/V | ility<br>Voltage Exit                          |
|-----------|-------------------------------------------|-----------------------------------------------|------------------------------------------------|
| Set Pas   | sword                                     |                                               | Item Help                                      |
|           |                                           |                                               | Menu Level ►<br>Change/Set/Disable<br>Password |
| †1→+:Move | Enter:Select +/-/PU<br>F5:Previous Values | PD:Value F10:Save F7:Optimi                   | ESC:Exit F1:General Help<br>zed Defaults       |

#### • Set/Change password

You can set the password to restrict unauthorized access to enter or change the options of the setup menus.

To abort the process at any time, press Esc.

NOTE: To clear the password, simply press Enter when asked to enter a password. Then the password function is disabled.

#### 3.7 PC Health Setup

By choosing the [PC Health] option from the top menu, the screen below is displayed.

| Main Advanced E                                                                                               | Phoenix - AwardBIOS CMC<br>Defaults Security PC He                                 | DS Setup Utility<br>Clk/Voltage Exit |             |  |
|----------------------------------------------------------------------------------------------------|------------------------------------------------------------------------------------|--------------------------------------|-------------|--|
| CPU Warning Temperature [Disabled]                                                                            |                                                                                    | Item                                 | Item Help   |  |
| Power on Show s<br>CPU fan low spe<br>Current CPU Ten<br>Current System<br>Vcore<br>2.5V<br>3.3V<br>5V<br>12V | status [Enabled]<br>sed warning [14000 RPM]<br>operature<br>Temperature<br>1 Speed | Menu Level                           | •           |  |
| 11++:Move Enter:S                                                                                             | Select +/-/PU/PD:Value                                                             | F10:Save ESC:Exit F1:G               | eneral Help |  |

#### 3.8 Clk/Voltage Setup

By choosing the [Clk/Voltage] option from the top menu, the screen below is displayed.

| Phoenix - AwardBIO<br>Main Advanced Defaults Security | S CMOS Setup Utility<br>PC Health Clk/Voltage Exit |
|-------------------------------------------------------|----------------------------------------------------|
| Auto Detect PCI/DIMM Clk [Enabled                     | Item Help                                          |
| Spread Spectrum [Disable                              | d]Menu Level ▶                                     |
| 11: Move Enter: Select +/-/PU/PD: Va                  | lue F10:Save ESC:Exit F1:General Help              |

#### 3.9 Exit Setup

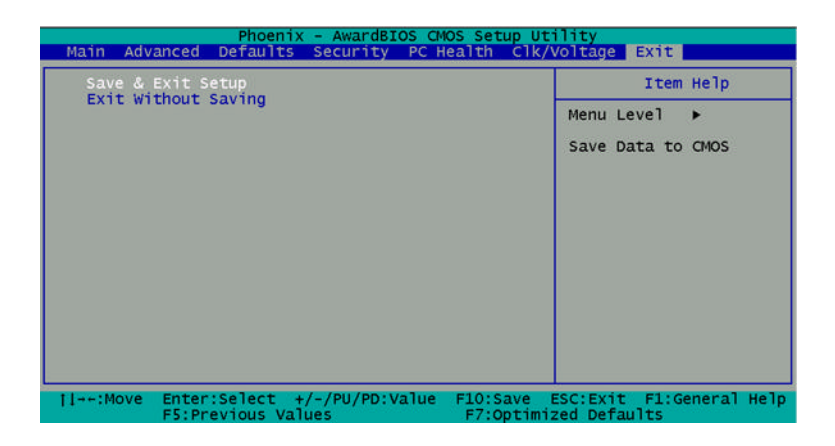

#### • Save & Exit Setup

If you select this option and press <Enter> from the top menu, the values entered in the setup utilities will be recorded in the chipset's CMOS memory. The microprocessor will check this every time you turn your system on and compare this to what it finds as it checks the system. This record is required for the system to operate.

#### • Exit without saving

Selecting this option and pressing <Enter> lets you exit the Setup program without recording any new values or changing old ones.

# Chapter

## Driver Installation

The HSB-660S/I comes with a CD-ROM which contains most of drivers and utilities of your needs.

There are several installation ways depending on the driver package under different Operating System application.

#### Please follow the sequence below to install the drivers:

Step 1 – Install System Driver

- Step 2 Install VGA Driver
- Step 3 Install LAN Driver
- Step 4 Install Audio Driver

For installation procedures of each driver, you may refer to section 4.1-4.2.

#### 4.1 Installation 1:

#### Applicable for Windows 2000/98

- 1. Insert the HSB-660S/I CD-ROM into the CD-ROM Drive.
- 2. From the CD-ROM, select the desired component Driver folder, and then select the desired Operation System folder to double click on the **Setup.exe** icon. A driver installation screen will appear.

(Notice 1 : For LAN Driver, please first find the corresponding chip code folder according to your onboard chip code, then follow the instruction 2.)

#### (Notice 2 : Take VGA driver installation under Windows 98 for example, choose the corresponding folder depending on your OS.)

3. A driver installation screen will appear, please follow the onscreen instructions to install the driver in sequence and click on the Next button.

(Notice: In some cases the system will ask you to insert Windows 98 CD ROM and key in its path. Then click on the OK button to key in path.)

4. Click on the **Finish** button to finish installation process. And allow the system to reboot.

**Note:** For Gigabit Ethernet driver, please always refer to the latest driver on AAEON website. (<u>www.aaeon.com</u>)

#### 4.2 Installation 2:

#### Applicable for Windows 2000/98

- 1. Insert the HSB-660S/I CD-ROM into the CD-ROM Drive.
- 2. Click on **Start** button, select the **Settings**, and then click on the **Control Panel** icon.
- 3. Double click on the **Add/Remove Hardware** icon and **Add New Hardware Wizard** will appear. Click on the **Next** button.
- 4. Select **Search for the best driver for your device** (**Recommended**) and click on the **Next** button.
- 5. Select **Specify a location**, click on **Have Disk** button then key in the CD-ROM path and specify component drivers and OS folders. Then click on the **Next** button.
- 6. The Wizard shows that Windows driver file search for the device. Click on the **Next** button.
- 7. The system will ask you to insert Windows 98 CD ROM. Click on the **OK** button to insert CD-ROM and key in path.
- 8. Click on the **OK** button.
- 9. Click on the **Finish** button to finish installation process. And allow the system to reboot.

# Appendix

# CompactFlash® Cover Installation Guide

#### A.1 How to install the CompactFlash card cover

HSB-660S/I is given a CompactFlash Card cover with the product. The purpose for the CompactFlash Card cover is to prevent users from dropping the CompactFlash Card under the condition of the delivery and system operation.

Please follow the steps below to install the CompactFlash Card cover. The instructions are simply for your reference which mean you may install the CompactFlash Card cover in the way you prefer.

#### Step 1: Plug in CompactFlash Card

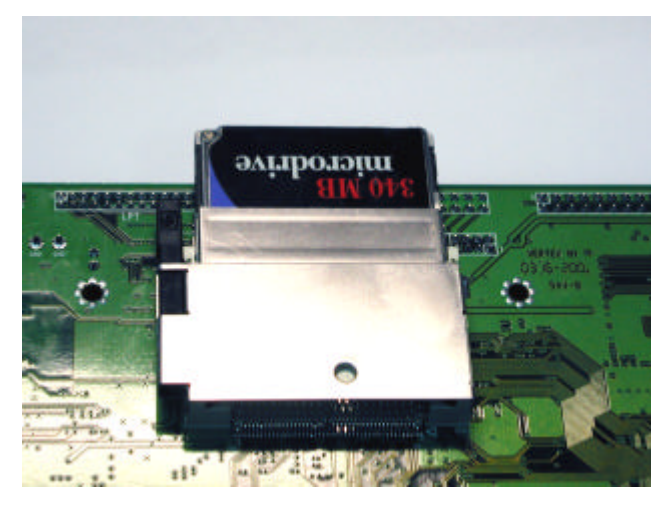

#### Step 2: Push the CompactFlash Card forward until the end.

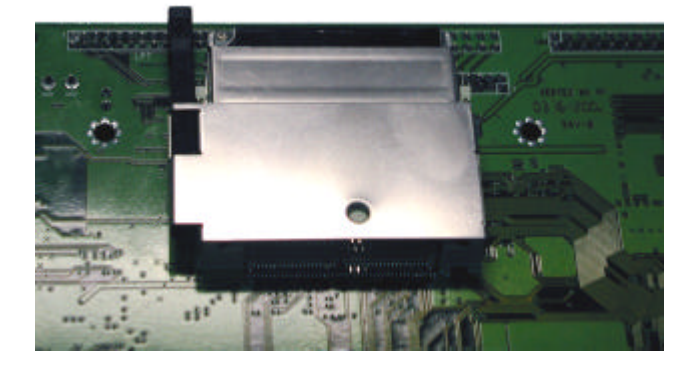

Step 3: Put the cover on from the right to left and hook up the CompactFlash Card white base with the crook on the cover.

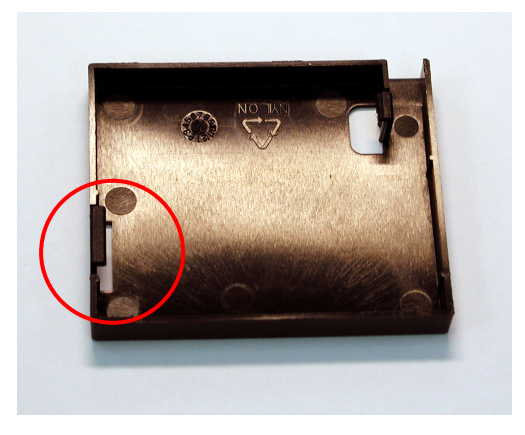

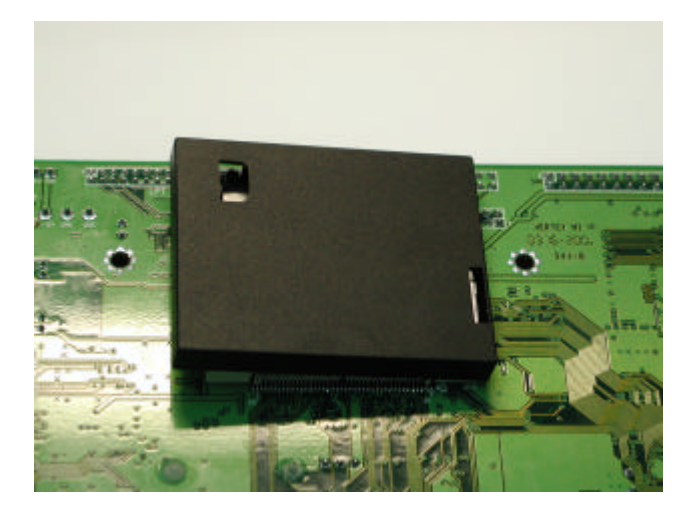

# Step 4: Press a little bit with the finger on the hole of the cover.

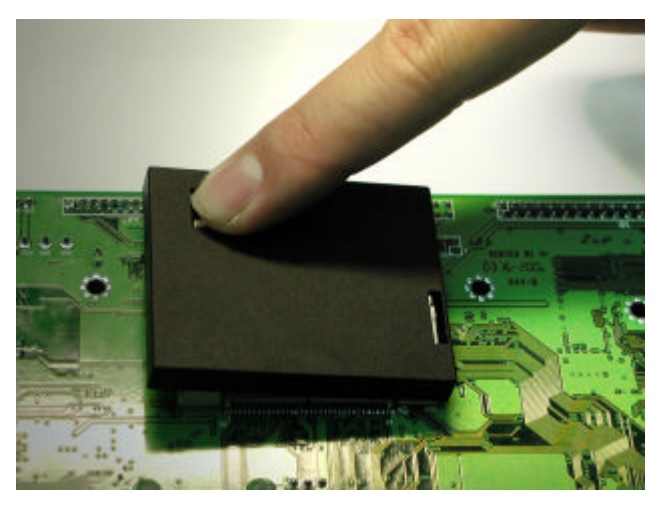

Appendix A CompactFlash Cover Installation Guide

#### Half-Size CPU Card

#### HSB-660S/I

#### Step 5: Done

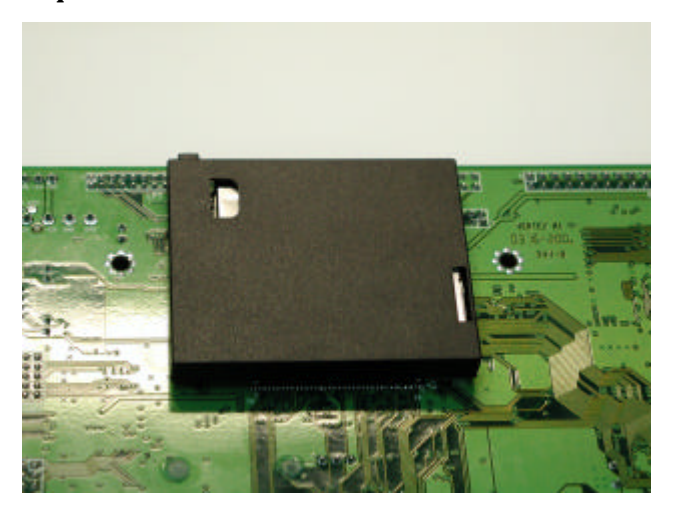

#### A.2 How to disassemble the CompactFlash card cover

If you would like disassemble the CompactFlash Card, please follow the steps below. If you don't follow the regular steps to disassemble, the cover may suffer the permanent damage.

#### Step 1: Pull the cover a little bit from the corner indicated.

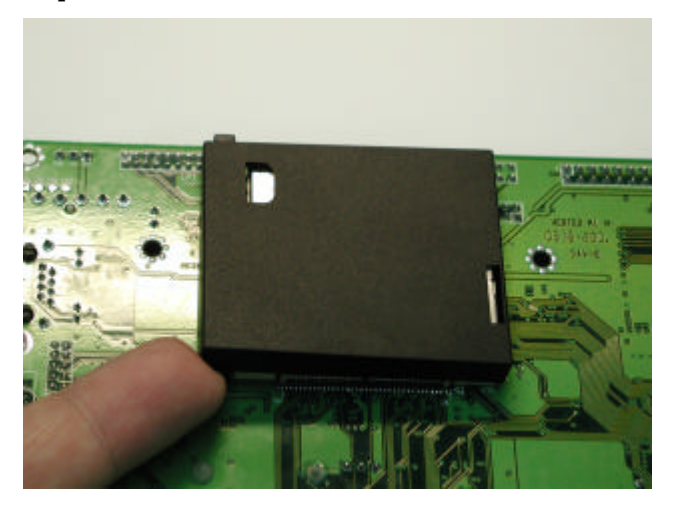

#### Step 2: Pull the cover hard from the reverse corner indicated.

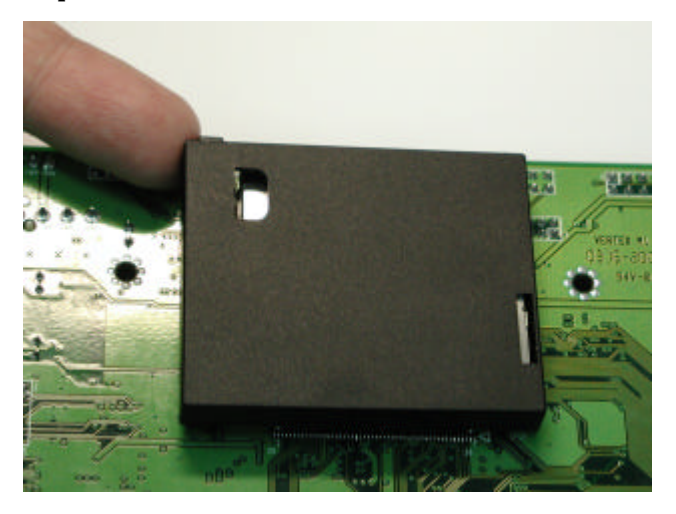

In this way, the cover can be disassembled as easy as possible.